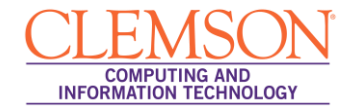

## **Windows 8 Simple Setup**

eduroam

- 1. If you are in Metro Mode, click the Desktop tile.
- 2. Then in the Windows taskbar click on the Network icon.

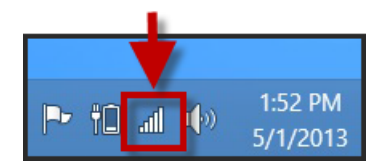

- 3. The **Networks** Panel will appear on the right side of the screen.
- 4. Click the **eduroam** network.

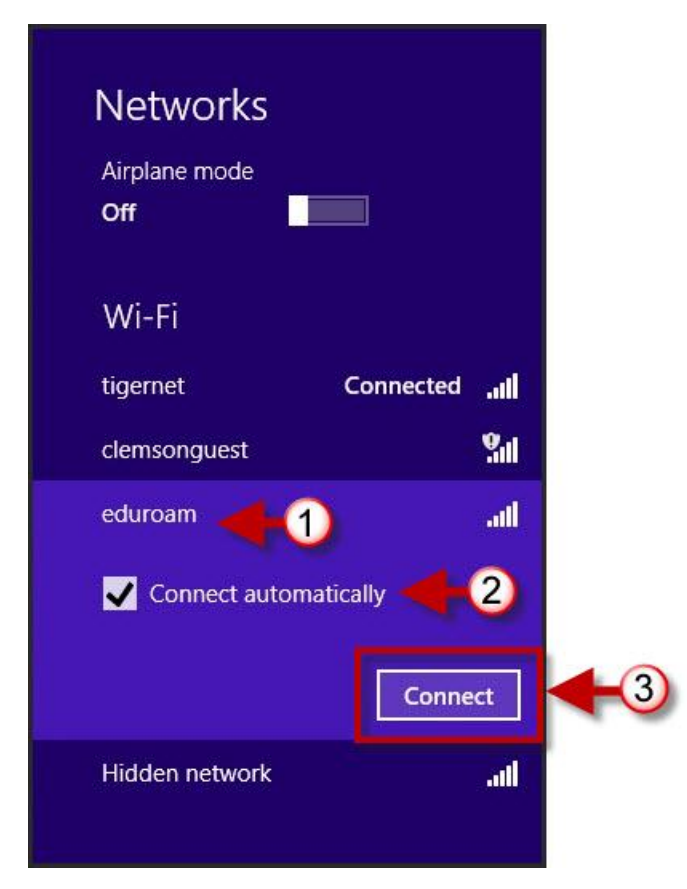

5. Select the **Connect Automatically** checkbox then click **Connect**.

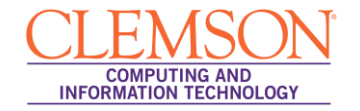

|                         | .at            |
|-------------------------|----------------|
| Inter your user name an | d password     |
| username@clemson.ed     | u (1)<br>(2) ◆ |
|                         | 3)<br>Cancel   |

- 6. Enter your username@clemson.edu and your network password.
- 7. Then click OK.

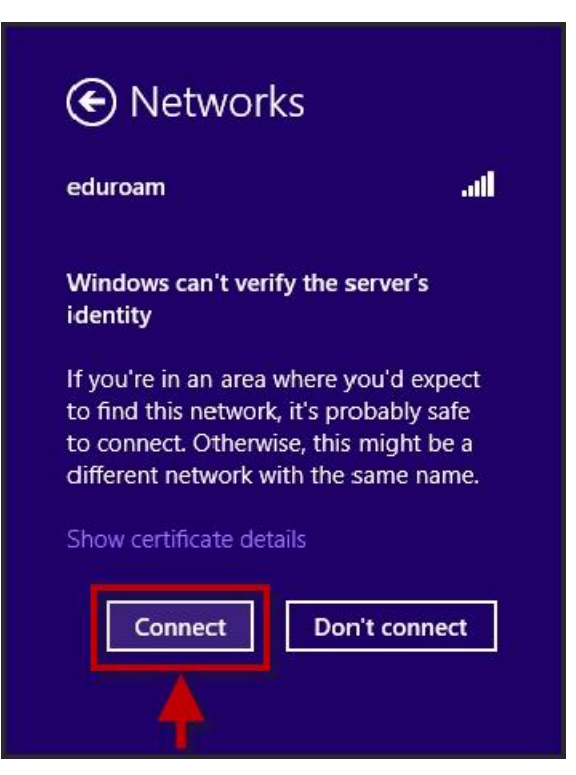

8. Click Connect.

| Networks       |           |
|----------------|-----------|
| Airplane mode  |           |
| Off            |           |
| м/: г:         |           |
| VVI-FI         |           |
| eduroam        | Connected |
| tigernet       |           |
| clemsonguest   | 24        |
| Hidden network | -11       |

9. You are now connected to eduroam.